# **UniFi** Network

# **UniFi Cable Internet**

User Guide

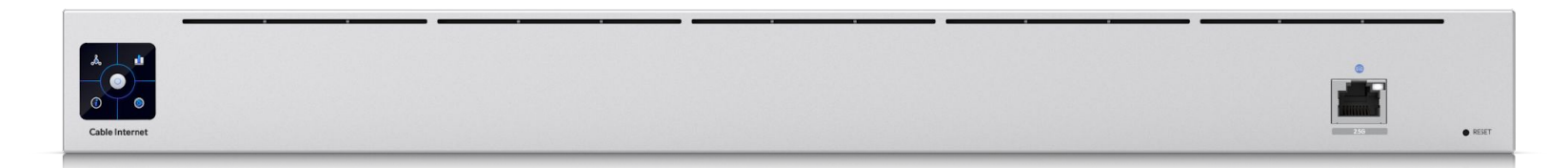

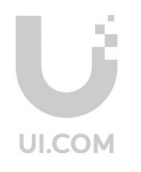

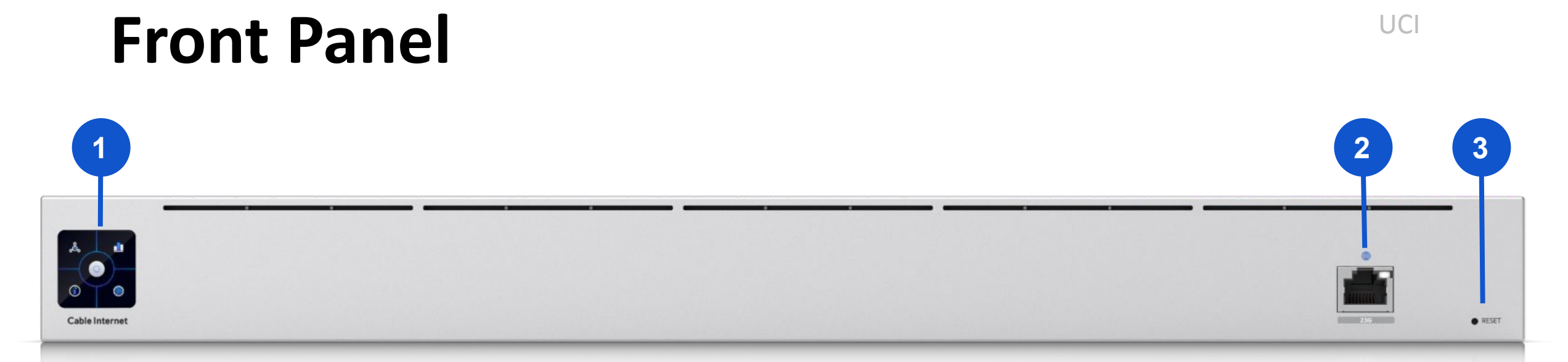

| Item |                                      | Description                                                                                                    |
|------|--------------------------------------|----------------------------------------------------------------------------------------------------|
| 1    | 1.3" Liquid Crystal Monitor<br>(LCM) | Display device information and the ISP authentication status.                                                                                                    |
| 2    | 10M/100M/1G/2.5G Port                | Connect a cable to this port for network connection.                                                                                                    |
| 3    | RESET                                | <ul> <li>Reset the device to its default factory settings.</li> <li>1. Hold down the button for 5 seconds, or until the LCM indicate that the restore has begun.</li> <li>2. Ensure the device remains powered on during this process.</li> </ul> |

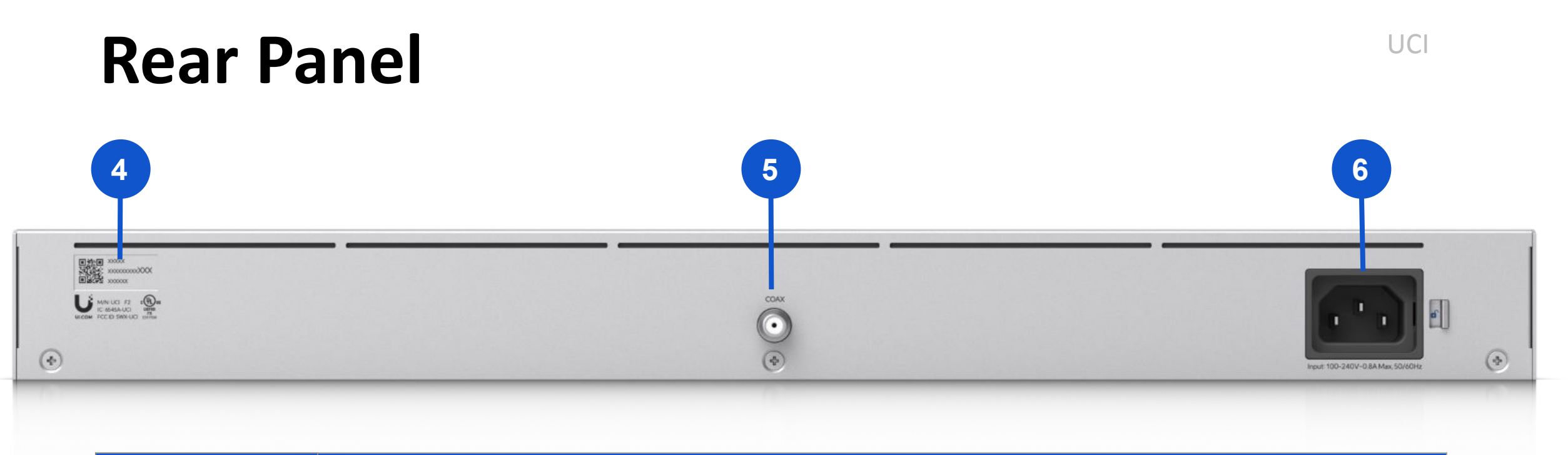

|   | ltem    | Description                                                                                                    |
|---|---------|----------------------------------------------------------------------------------------------------|
| 4 | QR Code | Scan the QR code to view the unique serial number (MAC address). It comprises 12 digits (0-9, A-F) and the first 6 characters indicates the device manufacturer. |
| 5 | COAX    | Connect a coaxial cable to this port.                                                                                                    |
| 6 | Power   | Connect a 100-240V power cord to this port.                                                                                                    |

## Liquid Crystal Monitor (LCM) Display

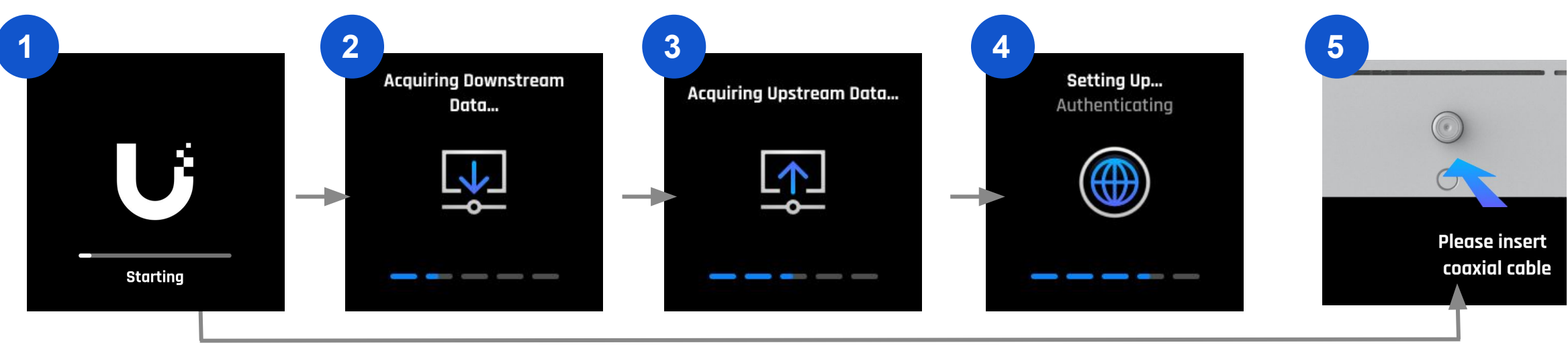

| LCM Screen Display |                             | Definition                                                                                  |
|--------------------|-----------------------------|---------------------------------------------------------------------------------------------|
| 1                  | Starting                    | Device is powered on.                                                                       |
| 2                  | Acquiring Downstream Data   | A coaxial cable is connected to the COAX port, and the device is acquiring downstream data. |
| 3                  | Acquiring Upstream Data     | A coaxial cable is connected to the COAX port, and the device is acquiring upstream data.   |
| 4                  | Setting Up                  | A coaxial cable is connected to the COAX port, and the device is setting up.                |
| 5                  | Please insert coaxial cable | The COAX port is currently not connected. Please connect a coaxial cable to it.             |

### Liquid Crystal Monitor (LCM) Display

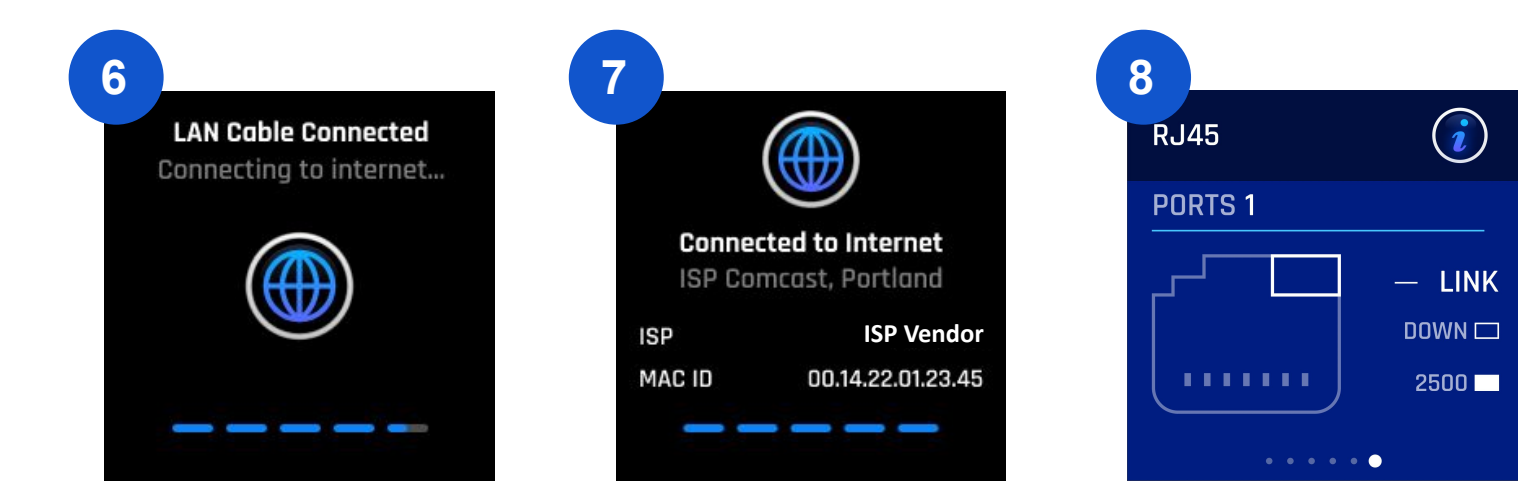

| LCM Screen Display |                                               | Display           | Definition                                                                                           |
|--------------------|-----------------------------------------------|-------------------|----------------------------------------------------------------------------------------------------|
| 6                  | LAN Cable Connected<br>Connecting to internet |                   | A LAN cable is connected to the 10M/100M/1G/2.5G port, and the device is connecting to the Internet. |
| 7                  | Connected to Internet                         |                   | The device is connected to the Internet and ISP information is displayed.                            |
| 8                  | RJ45 PORTS - LINK                             | DOWN              | The LAN cable is either disconnected from the 10M/100M/1G/2.5G port or is malfunctioning.            |
|                    |                                               | 10/100, 1000/2500 | A LAN cable is connected to the 10M/100M/1G/2.5G port.                                               |

### Liquid Crystal Monitor (LCM) Display

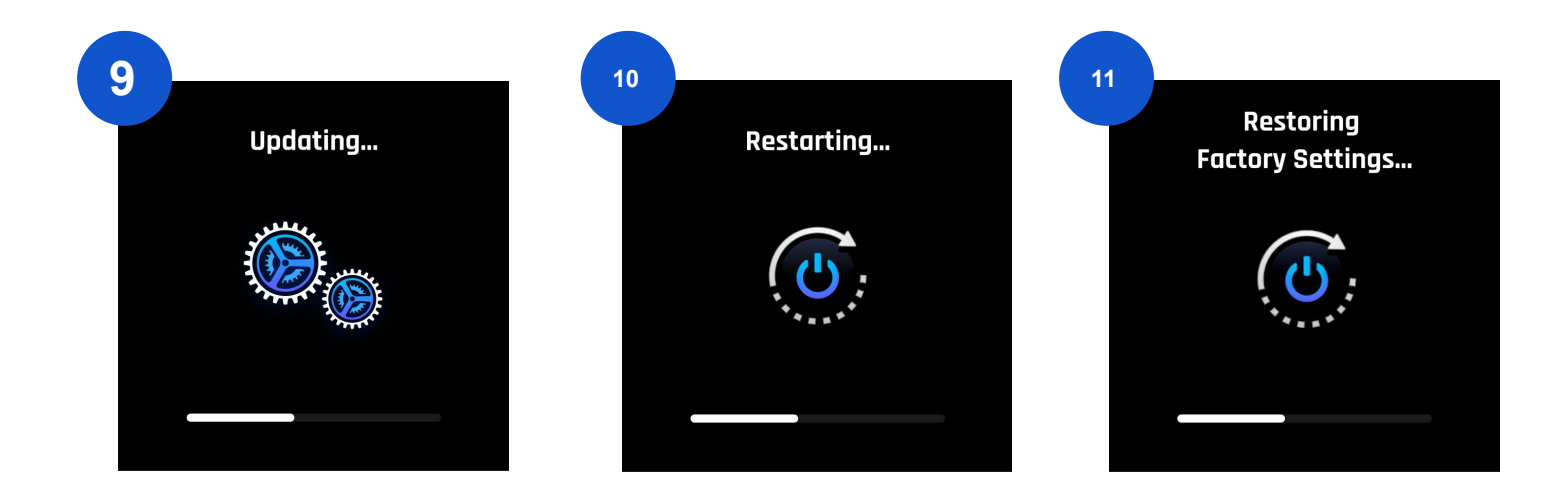

|    | LCM Screen Display         | Definition                            |
|----|----------------------------|---------------------------------------|
| 9  | Updating                   | Device is updating for the FW.        |
| 10 | Restarting                 | Device is restarting.                 |
| 11 | Restoring Factory Settings | Device is restoring factory settings. |

#### **Troubleshoot UniFi Cable Internet Issues**

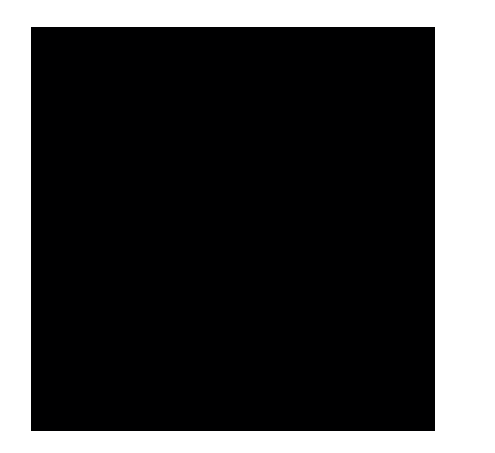

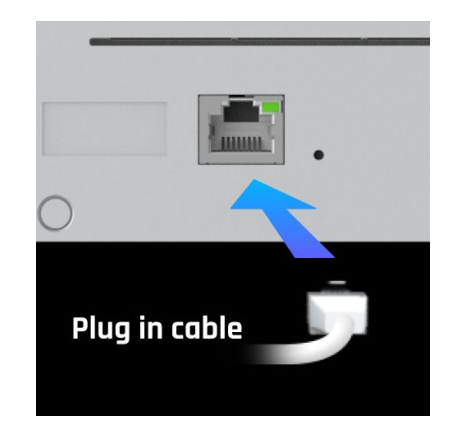

| Issue    | The LCM screen is black.                            |
|----------|-----------------------------------------------------|
| Solution | Ensure a power cord is connected to the power port. |

| Issue    | The LCM screen indicates "Plug in cable".                 |
|----------|-----------------------------------------------------------|
| Solution | Ensure a cable is connected to the 10M/100M/1G/2.5G port. |

#### **Troubleshoot UniFi Cable Internet Issues**

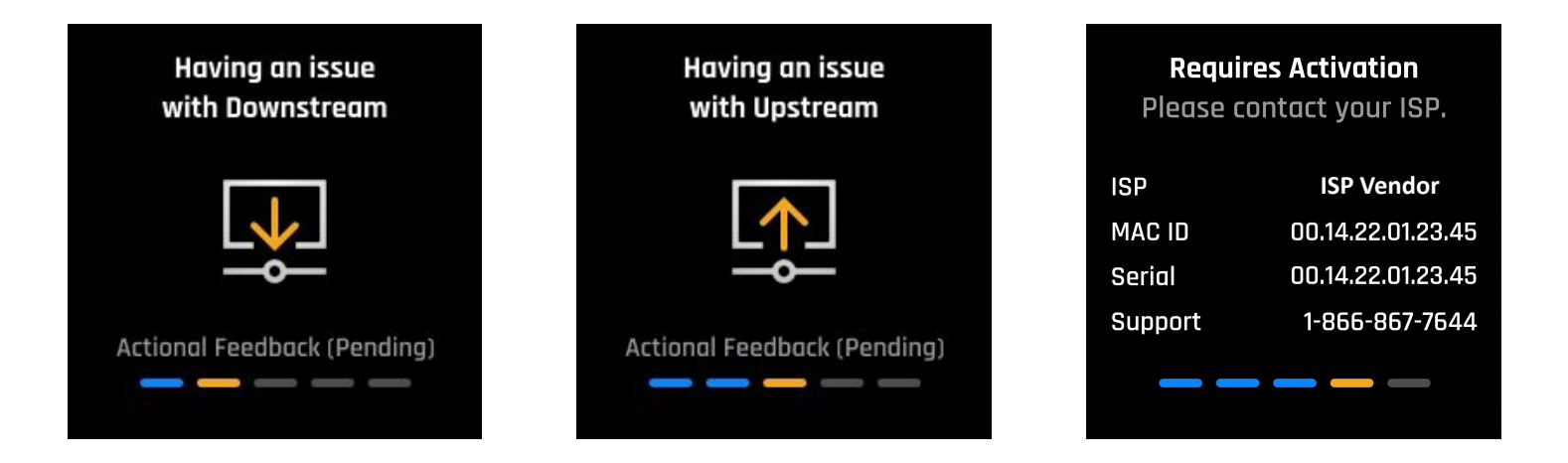

| Issue    | The LCM screen displays "Having an issue with Downstream". |
|----------|------------------------------------------------------------|
|          | The LCM screen displays "Having an issue with Upstream".   |
|          | The LCM screen displays "Requires Activation".             |
| Solution | Please contact your ISP.                                   |